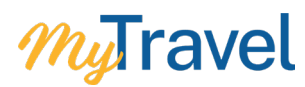

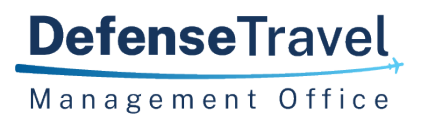

# **DMDC Reporting System**

#### August 2023

This document provides instructions for accessing DMDCRS and submitting requests after the MyTravel Close-Down.

# **Overview**

Following the sunset of MyTravel, access to travel documents must be requested through the Defense Manpower Data Center's Reporting System (DMDCRS). Follow the instructions in this document to gain access to DMDCRS and to submit requests for MyTravel documents.

#### **Request Access to DMDCRS**

- Download the <u>DD-2875 Reporting System</u> form and <u>Specific Instructions for Completing DD-2875</u> from the <u>DMDCRS website</u>. *Do not use the <u>DD-2875 DMDC Reporting System - INTERNAL</u> form.*
- 2. Complete the <u>DD-2875</u> form to request DMDCRS access, following the instructions and send the form to the DMDCRS Help Desk at <u>dmdc.dmdcrshelpdesk@mail.mil</u>

It may take up to 2 business days to receive your account information via email.

If you have any questions or need further assistance, you can contact the DMDCRS Help Desk at the email listed above or by calling +1 831-583-2400 or DSN 322-220-7070.

### Logging into DMDCRS

- 1. Go to the DMDCRS Website
- 2. Click Continue

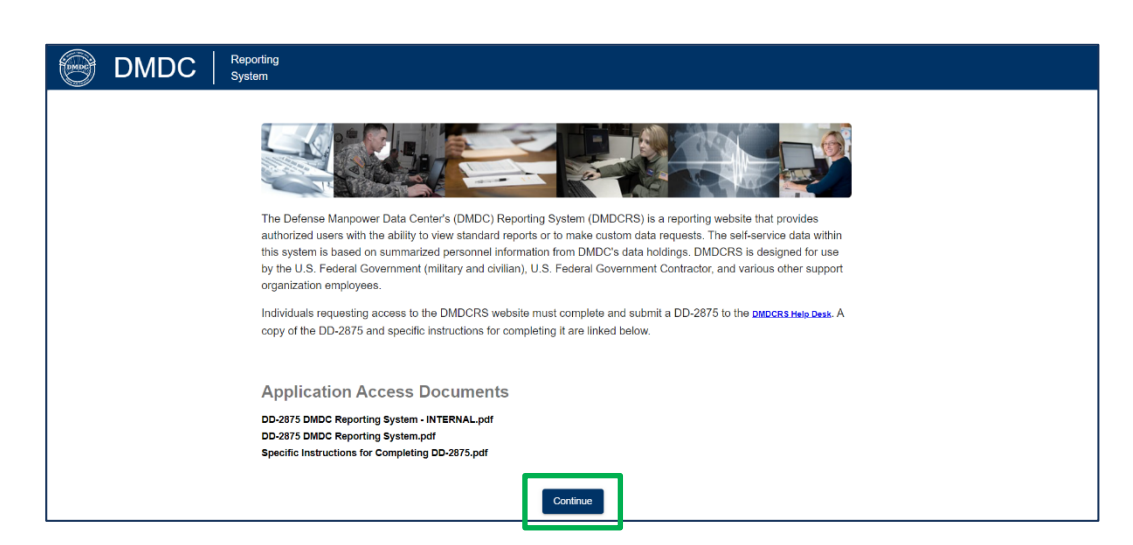

| DMDC | Serving Those Who Serve Our Country                                                                                                    |
|------|----------------------------------------------------------------------------------------------------|
| DM   | DC Reporting System                                                                                                    |
|      |                                                                                                    |
|      | Standard Mandatory DoD Notice and Consent                                                                                                    |
|      | You are accessing a U.S. Government (USG) Information System (15) that is provided for USG-authorized use only.                                                                                                    |
|      | By using this IS (which includes any device attached to this IS), you consent to the following conditions:                                                                                                    |
|      | The USC routinely intercepts and monitors communications on this IS for purposes including, but not limited to, penetration testing, COMSEC monitoring, network operations and defense, personnel misconduct (PM), law enforcement (LE), and counterintelligence     (C1) newsityations.                                                                                                    |
|      | At any time, the USG may inspect and seize data stored on this IS.                                                                                                    |
|      | Communications using, or data stored on, this IS are not private, are subject to routine monitoring, interception, and search, and may be disclosed or used for any USG authorized purpose.                                                                                                    |
|      | This IS includes security measures (e.g., authentication and access controls) to protect USG interests - not for your personal benefit or privacy.                                                                                                    |
|      | <ul> <li>Notwithstanding the above, using this IS does not constitute consent to PML EG or Clinvestigative searching or monitoring of the content of phylaged communications, or work product, related to personal representation or services by attorneys, psychotherapists, or<br/>clergy, and their assistants. Such communications and work product are private and confidential. See User Agreement for details.</li> </ul>                                                                                                    |
|      | Acknowledgement Of Responsibilities Of Receiving And Maintaining Privacy Act Data                                                                                                    |
|      | DATA YOU ARE ABOUT TO ACCESS COULD POTENTIALLY BE PROTECTED BY THE PRIVACY ACT OF 1974. You must:                                                                                                    |
|      | Have completed the necessary training with regards to Security Awareness and safe-guarding Personally Identifiable Information.                                                                                                    |
|      | Ensure that data is not posted, stored or available in any way for uncontrolled access on any media.                                                                                                    |
|      | <ul> <li>Ensure that data is protected at all times as required by the Privacy Act of 1974 (5 USC 5524)(12)) as amended and to the applicable DOD regulatory and statutory authority: data will not be shared with offshore contractors; data from the application, or any information derived from the application, and the publicated, elseader (associated) as a contractors; data from the application, or any information derived from the application, and the publicated, revealed, shown; a cold, rented, lessed or isoance of official dupue without prior toPDC approval.</li> </ul> |
|      | Delete or destroy data from downloaded reports upon completion of the requirement for their use on individual projects.                                                                                                    |
|      | Ensure data will not be used for marketing purposes.                                                                                                    |
|      | Ensure distribution of data from a DMDC application is restricted to those with a need-to-know. In no case shall data be shared with persons or entities that do not provide documented proof of a need-to-know.                                                                                                    |
|      | • Be aware that criminal penalties under section 1106(a) of the Social Security Act (42 USC 1306(a)), including possible imprisonment, may apply with respect to any disclosure of information in the application(s) that is inconsistent with the terms of application access. The user further accines that user (starter access the application(s) under failes perferences.                                                                                                    |
|      | Control DUPC II Accordibility (C                                                                                                    |
|      |                                                                                                    |
|      |                                                                                                    |
|      | For assistance or to report problems, please call toll free: 800-538-9522 Commercial: 502-335-9980.                                                                                                    |
| _    |                                                                                                    |

### 4. Select Smartcard (CAC, PIV), click Continue and select your Authentication certificate

| MDC Reporting Syste                            | Serving Those Who Serve Our Country                                                                                                    |                                                                           |
|------------------------------------------------|----------------------------------------------------------------------------------------------------|---------------------------------------------------------------------------|
| Registered User Logon                          |                                                                                                    |                                                                           |
| AUTHORITY<br>PURPOSE/ROUTINE USE<br>DISCLOSURE | 5 USC 301<br>Information you provide is used to verify your identity and usage of this website.<br>Voluntary, However, If you fail to provide the requested information, DMDC will not be able to verify your identity. If your identity is not verified, you<br>will be unable to gain access to the website. | Select Logon Method  Smartcard (CAC, PIV)  Continue  Openiater / password |
| Prevent illegal access of Priva                | cy Act data by closing your browser before leaving your computer.                                                                                                    | Logon Help                                                                |
| The material/information cont                  | ained herein falls within the purview of the Privacy Act of 1974 and will be safeguarded in accordance with the applicable system of records notice and DLAR                                                                                                    | R 540021.                                                                 |
|                                                | For assistance or to report problems, please call toll free: 800-538-9522 Commercial: 502-335-                                                                                                    | -9980.                                                                    |

5. After authentication, you will be directed to the DMDCRS landing page

|                                                                                                    | CONTROLLED UNCLASSIFIED INFORMATION                                                                                                    |                                                                                                    |
|----------------------------------------------------------------------------------------------------|----------------------------------------------------------------------------------------------------|----------------------------------------------------------------------------------------------------|
| DMDC Reporting SELF SERVICE CREATE REQU                                                                                                    | EST MY REQUESTS HELP                                                                                                    | Request Id                                                                                                    |
| The prov<br><b>DMDC</b><br><b>Concerned</b>                                                                                                    | Defense Manpower Data Center's Reporting System ( <b>DMDCRS</b><br>ides authorized users with the ability to view standard reports or<br>self-service datawithin this system is based on summarized mai<br>DMDC databases and files <b>DMDCRS</b> is for the U.S. Governme<br>ernment contractors and various other support organizations. | i) is a data reporting Web site that<br>to create custom data requests.<br>npower and personnel information<br>nt (military and civilian), U.S.                                                                                                    |
| SELF SERVICE REPORTS                                                                                                    | CREATE DATA REQUESTS                                                                                                    | MY REQUESTS                                                                                                    |
| Our most common data request are available as self-service reports. Please<br>select this option to see a full list of reports for Active Duty, Reserve and<br>Civilian Data. We also have geolocation data available for self-service<br>including UIC reports. | Select Create Request from the menu above to create and submit a new<br>DMDCRS data request. The types of requests available will depend on your<br>role; however, all authorized users are able to create Basic data requests.                                                                                                    | Select My Requests from the menu above to:<br>• Search requests<br>• View Pending and In-Process requests<br>• View Closed requests and download report data<br>• Add comments and upload additional files to requests<br>• Update information including Request Descriptions and PII justification |

## **Creating a Request for MyTravel Documents**

1. Select Create Request then click on Basic Request

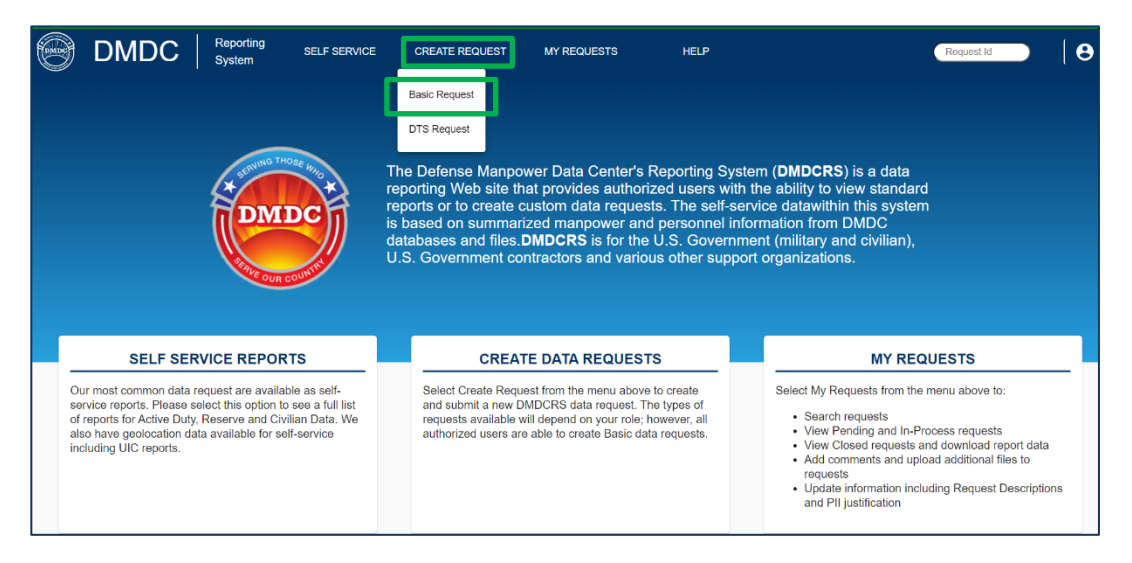

2. Select Yes, PII is Involved, click Next

|   | DMDC        |   | Reporting<br>System                                                                               | SELF SERVICE                                                                                                    | CREATE REQUEST                                                                                                    | MY REQUESTS                                                      | HELP                            | Request Id                                    | [ <b>8</b> |
|---|-------------|---|---------------------------------------------------------------------------------------------------|----------------------------------------------------------------------------------------------------|----------------------------------------------------------------------------------------------------|------------------------------------------------------------------|---------------------------------|-----------------------------------------------|------------|
| B | asic Reques | t |                                                                                                   |                                                                                                    |                                                                                                    |                                                                  |                                 |                                               |            |
|   |             | G | Privacy II<br>Requesting Pr<br>additional revi<br>will be require<br>Is Personall<br>() Yes, Pill | nformation<br>ersonally identifiable inform<br>lews are required. A justificat<br>d later in the request proces<br>y identifiable informatio<br>is involved O No. F | ation (PII) may result in a delay o<br>tion for all PII information, includi<br>s.<br>n (PII) needed for this reque<br>III is not involved | If the completion of your reque<br>ng why it is needed and how i | est as<br>it will be used,<br>② | Resources<br>Summary of Available Data at DMI | DC         |
|   |             |   | Cancel<br>Request<br>Request                                                                      | Description<br>Background (Optic                                                                                                    | onal)                                                                                                    |                                                                  | Next                            |                                               |            |
|   |             |   |                                                                                                   |                                                                                                    | CONTROLLE                                                                                                    | D UNCLASSIFIED INFO                                              | DRMATION                        |                                               |            |

#### 3. Read the PII Agreement, click Accept

#### PII Agreement

Accept

#### The Requesting Agency agrees that:

- It will delete or destroy data covered by this acknowledgement upon completion of the project in accordance with National Archive and Records Administration (NARA) requirements.
- Only the minimum amount of information or data required for the project is being requested. That information and data will be maintained and disclosed only as authorized by DMDC.
- 3. Offshore contractors will not have access to DMDC data or information.
- 4. It will not disclose any aggregations of information or data from the file(s) that is not expressed in the DMDCRS request, without prior DMDC approval.
- It will neither publish nor release any information that is derived from the file(s), that is not stated in the DMDCRS request, without prior DMDC approval.
- 6. It will ensure that if the data requested is to be used for human studies, it has complied with all the requirements for the Human Research Protection Program.
- 7. It cannot use the information or data for marketing purposes unless stated in the DMDCRS request.
- 8. Data received via secure file transfer protocol (FTP) must be secured immediately upon arrival.
- 9. All of its agents participating in the provisions of this acknowledgement will adhere to all security requirements for facility storing of Federal data, as set forth in the Electronic Government Act Title III, also known as the Federal Information Security Management Act (FISMA).
- 10. Criminal penalties under section 1106(a) of the Social Security Act (42 USC section 1306(a)), including possible imprisonment, may apply with respect to any disclosure of information in the file(s) that is inconsistent with the DMDCRS request. The requesting agency further acknowledges that criminal penalties under the Privacy Act (5 USC section 552a(i)(3)) may apply if it is determined the requesting agency, or any individual employed or affiliated therewith, knowingly and willfully obtained the file(s) under false pretenses.
- 4. Answer the remaining questions in the <u>Privacy Information</u> section, click **Next**

Cancel

| 1 | Privacy Information                                                                                                    |     |
|---|----------------------------------------------------------------------------------------------------|-----|
|   | Requesting Personally Identifiable Information (PII) may result in a delay of the completion of your request as<br>additional reviews are required. A justification for all PII information, including why it is needed and how it will be us<br>will be required later in the request process. | ed, |
|   | Is Personally Identifiable Information (PII) needed for this request?                                                                                                    | 0   |
|   | Yes, PII is involved     No, PII is not involved                                                                                                    | 0   |
|   | Does this request pertain to a Project/Study/Research that has been officially designated as<br>Human Subject Research OR has been officially designated as NOT Human Subject<br>Research?                                                                                                    | 0   |
|   | Yes  No                                                                                                    |     |
|   | Does this request pertain to a Project/Study/Research that is or will be in the process of<br>obtaining an Institutional Review Board (IRB) determination/approval?                                                                                                    | 0   |
|   | Yes  No                                                                                                    |     |
|   | Are you requesting these data from outside of the Department of Defense (DoD) or in a non-DoD capacity?                                                                                                    |     |
|   | 🔿 Yes 💿 No                                                                                                    |     |
|   | Example: your email address does not end with .mil.                                                                                                    |     |
|   | Will this request need to be recurring (Annual, Quarterly, or Monthly)?                                                                                                    |     |
|   | Yes No                                                                                                    |     |
|   | Cancel                                                                                                    | t   |

- 5. Complete the <u>Request Description</u> information
  - Enter this information in the **Description of request** section:

Data request is needed due to the MyTravel sunset. Request all Travel, Request, Expense data, and related documentation and receipts. (Specify organization/suborganization, specify specific Traveler, Approver, as needed.)

| Are there any special circumstances related to this request? * No Special Circumstances                                                                                                    | •                                                                                                    |
|----------------------------------------------------------------------------------------------------|----------------------------------------------------------------------------------------------------|
| Please provide the requirements for your request including d<br>scope, population, data sources, and report format. Click on<br>screen for additional information.                              | etailed information about the specific data you need,<br>Summary of Available Data at DMDC on the right of your |
| Description of request. (Do NOT include PII in the description) *                                                                                                    | unset. Request all Travel. Request. Expense                                                                     |
|                                                                                                    |                                                                                                    |
| data, and related documentation and receipts                                                                                                    | 5.                                                                                                    |
| data, and related documentation and receipts                                                                                                    | S.                                                                                                    |
| data, and related documentation and receipts                                                                                                    | 5.                                                                                                    |
| data, and related documentation and receipts                                                                                                    | S.                                                                                                    |
| data, and related documentation and receipts<br>101 / 4000<br>Note: You will be able to attach supporting documents once the request<br>Please indicate frequency of the request. *             | 5.<br>Is submitted.                                                                                             |
| data, and related documentation and receipts<br>101 / 4000<br>Note: You will be able to attach supporting documents once the request<br>Please indicate frequency of the request. *<br>One Time | S.                                                                                                    |
| data, and related documentation and receipts<br>101 / 4000<br>Note: You will be able to attach supporting documents once the request<br>Please indicate frequency of the request. *<br>One Time | S.                                                                                                    |
| data, and related documentation and receipts<br>101 / 4000<br>Note: You will be able to attach supporting documents once the request<br>Please indicate frequency of the request.*<br>One Time  | S.                                                                                                    |

Click Next

- 6. Complete the <u>PII Justification</u> information
  - Enter this information in the **Why is PII data needed and how will it be used?** section: *PII data request is needed due to the MyTravel sunset.*
  - Enter this information in the **Please provide justification for each item of PII listed.** Section: *Required to identify traveler, approver, accounting information and audit trail at the document level.*

| The responses bel                                                                                                    | w will help facil                                                                          | tate the Privacy Ap                                                                                 | provals necess                                        | ary to com                | plete your                                       | request.                                |             |
|----------------------------------------------------------------------------------------------------|--------------------------------------------------------------------------------------------|----------------------------------------------------------------------------------------------------|-------------------------------------------------------|---------------------------|--------------------------------------------------|-----------------------------------------|-------------|
| Why is PII data nee                                                                                                    | led and how will it                                                                        | be used? "                                                                                          |                                                       |                           |                                                  |                                         |             |
| PII data requ                                                                                                    | est is need                                                                                | ed due to the                                                                                       | MyTravel sı                                           | inset.                    |                                                  |                                         |             |
| 101/4000<br>Required                                                                                                    |                                                                                            |                                                                                                    |                                                       |                           |                                                  |                                         |             |
|                                                                                                    |                                                                                            |                                                                                                    |                                                       | Required to<br>the docume | fication for each i<br>dentify trav<br>nt level. | em of PII listed. * —<br>veler, approve | r, accounti |
| Please provide just<br>Required to<br>the docume<br>101 / 4000<br>Required. Include wit                                                     | fication for each i<br>dentify trav<br>nt level.                                           | em of PII listed. *                                                                                 | r, accounti                                           | ng infor                  | matior                                           | and audi                                | t trail at  |
| Please provide just<br>Required to<br>the documen<br>101 / 4000<br>Required. Include wh                                                     | fication for each i<br>dentify trav<br>nt level.<br>y non-PII data canr                    | em of PII listed. *                                                                                 | r, accounti<br><sup>YII data.</sup>                   | ng infor                  | matior                                           | and audi                                | t trail at  |
| Please provide just<br>Required to<br>the document<br>101 / 4000<br>Required. Include wh                                                    | fication for each i<br>dentify trav<br>nt level.<br>y non-Pil data cann<br>ntractor, pleas | em of Pil listed. *                                                                                 | r, accounti<br><sup>111 data.</sup><br>Nation for you | ng infor<br>r governi     | matior<br>ment lea                               | and audi                                | t trail at  |
| Please provide just<br>Required to<br>the docume.<br>101 / 4000<br>Required. Include wf                                                     | fication for each i<br>dentify tran<br>It level.<br>y non-PII data cann<br>ntractor, pleas | em of PII listed. *<br>reler, approve<br>ot be used in place of f<br>e provide inform               | r, accounti<br>III data.<br>Nation for you            | ng infor<br>r governi     | matior<br>ment lea                               | and audi<br>d.                          | t trail at  |
| Please provide just<br>Required to<br>the docume<br>101/4000<br>Required. Include with<br>If you are a co<br>0/4000<br>Include name, job pc | fication for each i<br>dentify trav<br>nt level.<br>y non-Pil data cann<br>ntractor, pleas | em of PII listed. *<br>reler, approve<br>ot be used in place of F<br>e provide inform<br>formation. | r, accounti<br><sup>111 data.</sup><br>nation for you | ng infor<br>r governi     | matior<br>ment lea                               | a and audi                              | t trail at  |

- Click Next
- 7. The last section is optional click Submit when you are done

|                   |                    | on and now do you ex    | pect DMDC data to  | o support that mission? |
|-------------------|--------------------|-------------------------|--------------------|-------------------------|
| 0 / 4000          |                    |                         |                    |                         |
|                   |                    |                         |                    |                         |
| Please tell us ab | out the specific p | roblem that you're atte | empting to solve u | ising DMDC data.        |
| 0/4000            |                    |                         |                    |                         |
|                   |                    |                         |                    |                         |
|                   |                    |                         |                    |                         |
|                   |                    |                         |                    |                         |

8. The DMDCRS team may be in contact via email, but requests are usually completed within a 2-week timeframe.

## Viewing Requests and Data Requested

The My Requests section on the <u>DMDCRS website</u> gives you access to all your requests; open, closed or cancelled.

| Туре               | Description                                                                                    |
|--------------------|------------------------------------------------------------------------------------------------|
| Open Requests      | Requests you've submitted but are not complete or still pending resolution                     |
| Closed Requests    | Requests that are complete or resolved. You can access requested data                          |
| Cancelled Requests | Requests you submitted but cancelled (i.e. incorrect data request, documents no longer needed) |